# Université des Sciences et de la Technologie d'Oran Mohamed-Boudiaf

# Guide d'utilisation de la Plateforme Moodle pour les Enseignants

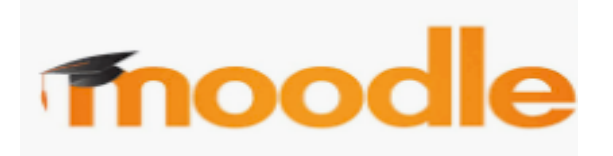

## Sommaire

| 1. Introduction                            | 2  |
|--------------------------------------------|----|
| 2. Accès à la Plateforme Moodle            | 2  |
| <b>3. Connexion à la plateforme MOODLE</b> | 3  |
| 4. Gestion du cours                        | 8  |
| 5. Les ressources et activités             | 12 |
| 6. Inscription des étudiants dans un cours | 17 |

## 1. Introduction

Moodle est une Plateforme d'apprentissage en ligne (e-learning) accessible via un navigateur web. Moodle est l'acronyme pour **Modular Object- Oriented Dynamic Learning Environment**. Il a ainsi été conçu pour être une Plateforme d'apprentissage «modulaire». Votre enseignant a l'administration totale de l'espace de son cours, et pour répondre à ses besoins pédagogiques.

Ce guide a pour objectif de vous accompagner dans vos premiers pas sur la plateforme pédagogique Moodle de l'Université des Sciences et de la Technologie d'Oran Mohamed-Boudiaf.

## 2. Accès à la Plateforme Moodle

## 2.1 Accès direct à la Plateforme Moodle

Accès à la plateforme L'Université des Sciences et de la Technologie d'Oran met à votre disposition une plate forme MOODLE accessible via l'adresse suivante :

https://elearning.univ-usto.dz/

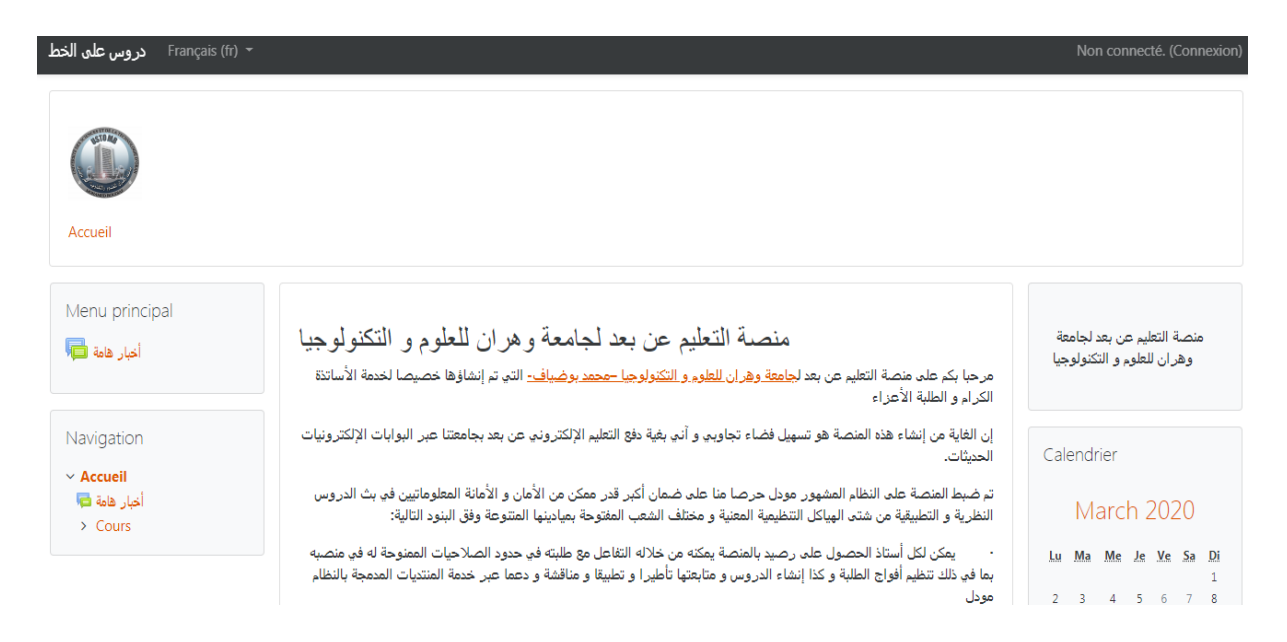

## 2.2 Accès via le site de l'université

## https://www.univ-usto.dz/

Cliquez sur la rubrique "E-learning", cliquez sur le lien " Plateforme Moodle"

## **3.** Connexion à la plateforme MOODLE

Sur la page d'accueil de la plate forme MOODLE, saisissez votre nom d'utilisateur (login) et votre mot de passe (password), une fois les deux champs saisis, cliquez sur "**Connexion**"

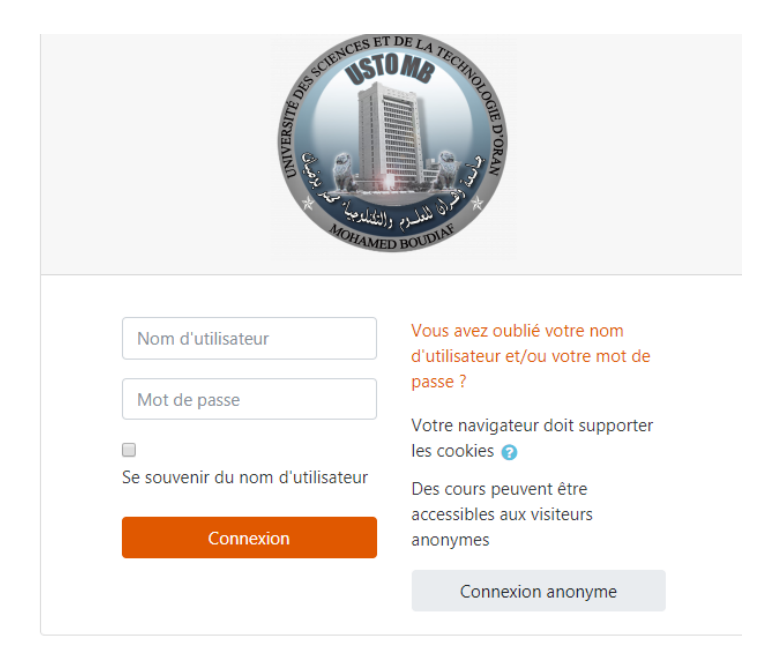

## Remarque : Mot de passe oublié

| And And And And And And And And And And |                                                                           |
|-----------------------------------------|---------------------------------------------------------------------------|
| Nom d'utilisateur                       | Vous avez oublié votre nom<br>d'utilisateur et/ou votre mot de<br>passe ? |
| Mot de passe                            | Votre navigateur doit supporter                                           |
| Se souvenir du nom d'utilisateur        | les cookies 👔                                                             |

## Créer un compte sur plateforme Moodle

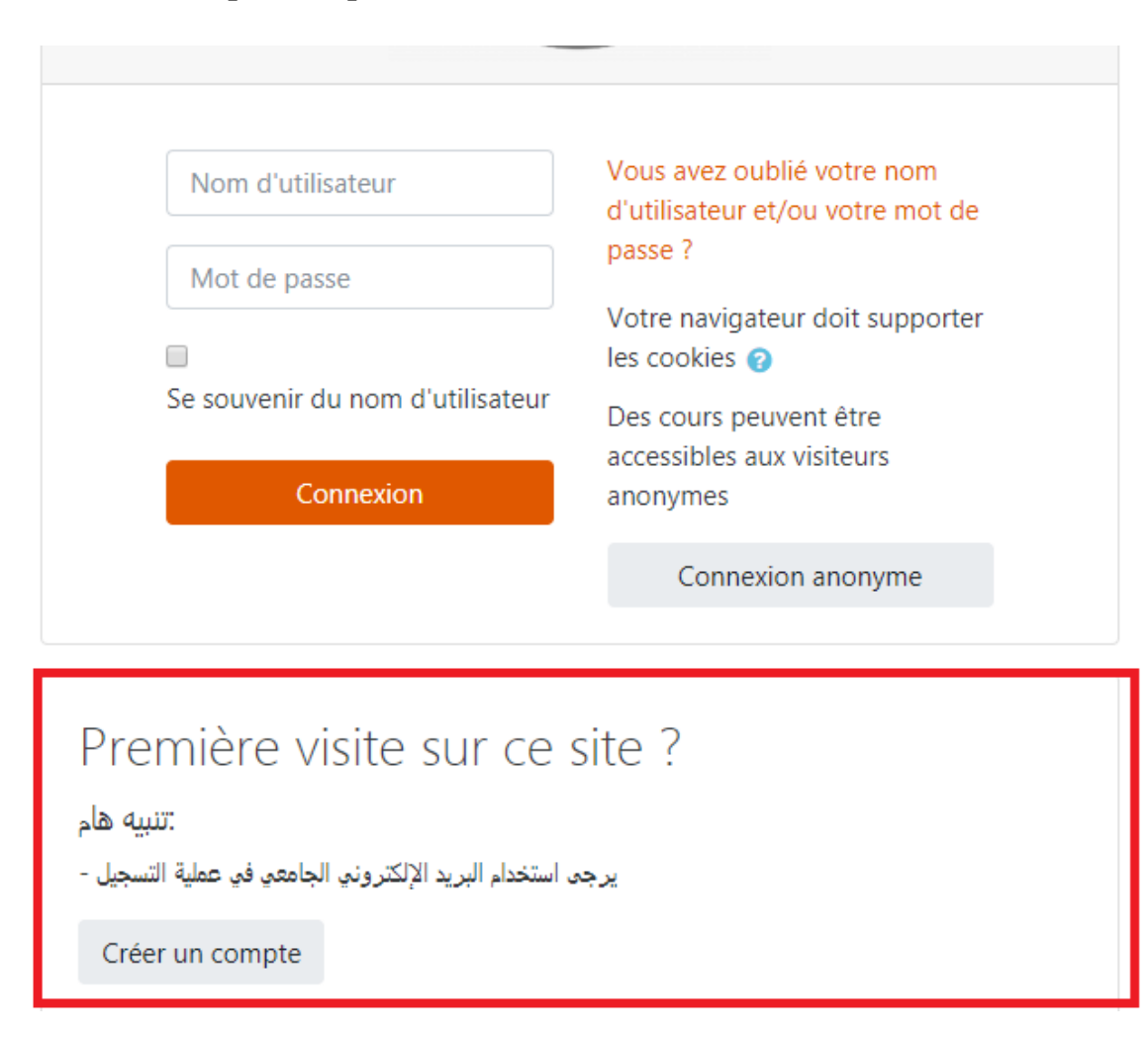

| Nouveau compte   Vouveau compte   Nom d'utilisateur   Mot de passe   Mot de passe   Plus de détails   Adresse de courriel   Courriel (confirmation)   Prénom   Nom   Prénom   Nom   Ville   Jas   Pays                                                                                                    |                        |                     |     |                 |           |   |         |
|----------------------------------------------------------------------------------------------------|------------------------|---------------------|-----|-----------------|-----------|---|---------|
| Nom d'utilisateur   Nom d'utilisateur   Mot de passe   Plus de détails   Adresse de courriel   Courriel (confirmation)   Prénom   Instrument   Prénom   Instrument   Nom   Instrument   Ville   Jas   Pays                                                                                                    | uveau compte           | veau comp           | e   |                 |           |   |         |
| Nom d'utilisateur   Mot de passe   Plus de détails   Adresse de courriel   Courriel (confirmation)   Prénom   Omeganistic (confirmation)   Prénom   Omeganistic (confirmation)   Ville   Ville   Pays   Algérie                                                                                                    | réer un compte         | éer un com          | ote |                 |           |   |         |
| Mot de passe       •         Plus de détails                                                                                                    | om d'utilisateur 🛛 🏮   | n d'utilisateur     | 0   |                 |           |   |         |
| Plus de détails 1.   Adresse de courriel •   Courriel (confirmation) •   Prénom •   Nom •   Ville Jaa   Pays Algérie                                                                                                    | ot de passe 🛛 🏮        | : de passe          | 0   |                 |           |   |         |
| Adresse de courriel • 1.   Courriel (confirmation) •   Prénom •   O •   Nom •   Ville العارات   Pays Algérie                                                                                                    | lus de détails         | us de détails       |     |                 |           |   |         |
| Courriel (confirmation)     •     Remplayer       Prénom     •     Ies       Nom     •     •       Ville     وهران       Pays     Algérie                                                                                                    | fresse de courriel     | esse de courriel    | 0   |                 |           |   | 1.      |
| Prénom     Iles       Nom     Image: Champer of the state of the state of the | ourriel (confirmation) | rriel (confirmation | 0   |                 |           |   | Remplir |
| Nom                                                                                                    | énom 🛛                 | nom                 | 0   |                 |           |   | les     |
| Ville وهران<br>Pays Algérie ¢                                                                                                    | om 🛛                   | n                   | 9   |                 |           |   | champs  |
| Pays Algérie ¢                                                                                                    | lle                    | ł                   | 0   | وهرار           |           |   |         |
|                                                                                                    | iys                    | 5                   | ٩   | Algérie         |           | ¢ |         |
| 2. Créer mon compte Annuler                                                                                                    | 2.                     | 2.                  | П   | Créer mon compt | e Annuler |   |         |

## Confirmation de votre enregistrement

منصة التعليم عن بعد لجامعة و هران للعلوم و التكنولوجيا

Accueil / Confirmer votre enregistrement

Un message vous a été envoyé à l'adresse de courriel msor28@yahoo.fr.

Il contient les instructions pour terminer votre enregistrement.

Si vous rencontrez des difficultés, veuillez contacter l'administrateur du site.

Continuer

#### Vous recevez email de confirmation

confirmation de l'ouverture du compte : منصة التعليم عن بعد لجامعة وهر ان للعلوم و التكنولوجيا 🏾

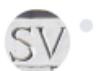

Admin User (via لدروس على الخط moodleconfirm@gmail.com>
 À : user user

ē

Bonjour,

La création d'un compte pour التعلوم و التكنولوجيا a été demandée en utilisant votre adresse de courriel. enregistrement, veuillez visiter la page web suivante :

https://elearning.univ-usto.dz/login/confirm.php?data=0bPKiueXCKa3SuE/user

Dans la plupart des logiciels de courriel, cette adresse devrait apparaître comme un lien de couleur bleue qu'il vous suffit de c fonctionne pas, copiez ce lien et collez-le dans la barre d'adresse de votre navigateur web.

Si vous avez besoin d'aide, veuillez contacter l'administrateur du site,

. . . ..

## Après l'authentification, vous obtenez la page suivante :

|                           |                                                                                                    | Modifier cette page              |
|---------------------------|----------------------------------------------------------------------------------------------------|----------------------------------|
| avigation                 | Recently accessed courses                                                                             | Fichiers personnels              |
| Tableau de bord           | Your Dashboard ×                                                                                      | Aucun fichier disponible         |
| <ul> <li>Cours</li> </ul> | Your new Dashboard has many features to help you easily access the information most important to you. | Gérer les fichiers<br>personnels |
|                           | Précédent Suivant End tour                                                                            | Timeline                         |
|                           | ▼ All (except removed from view) ▼ IL Course name ▼ III Card ▼                                        |                                  |
|                           |                                                                                                    | No upcoming activities due       |

| ج Français (fr) 🔻                                               |                                    |                   | <b>P</b>                                                                          | 🔺 👝 user user 🦲 🚬             |
|-----------------------------------------------------------------|------------------------------------|-------------------|-----------------------------------------------------------------------------------|-------------------------------|
| ✓ Tableau de bord                                               | ,                                  | 1000              | Display options                                                                   | ×                             |
| <ul> <li>Accueil du site</li> <li>&gt; Pages du site</li> </ul> |                                    |                   | Courses may be sorted by course nam                                               | e or by last access date.     |
| > Cours                                                         |                                    | No recent courses | You can also choose to display the co<br>information, or the default 'card' view. | urses in a list, with summary |
|                                                                 | Course overview                    |                   | Précé                                                                             | dent Suivant End tour         |
|                                                                 | ▼ All (except removed from view) ▼ |                   | La Course name - Card -                                                           | 0 ·                           |
|                                                                 |                                    |                   |                                                                                   | No upcoming activities due    |
|                                                                 |                                    | Aucun cours       |                                                                                   |                               |

## Accès au profil : Pour modifier vos informations

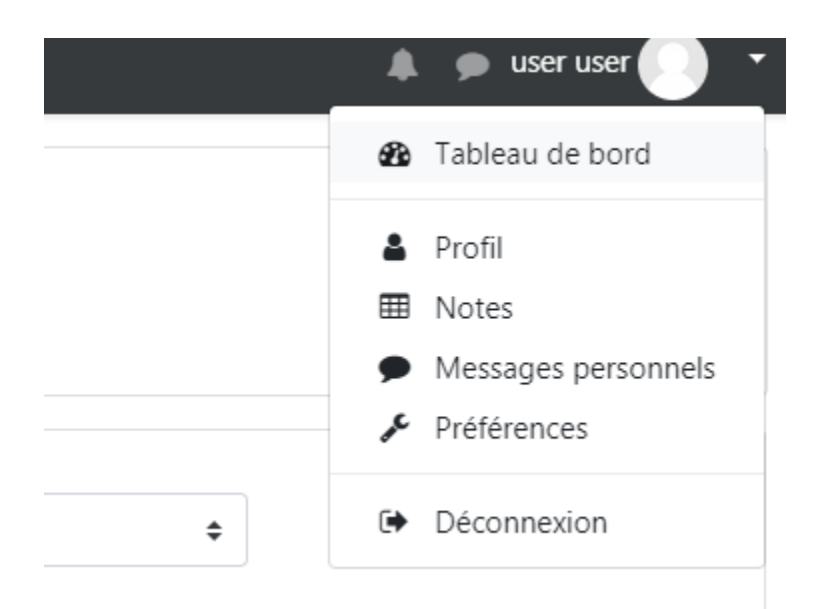

| حروس على الخط Français (fr) ◄                                                 |                                                                                                    | 🌲 🍺 user user 🕕                                                                                                    |
|-------------------------------------------------------------------------------|----------------------------------------------------------------------------------------------------|----------------------------------------------------------------------------------------------------|
| Navigation   Tableau de bord  Accueil du site  Pages du site  Mes cours  info | Informations détaillées<br>Modifier le profil<br>Adresse de courriel<br>msor28@yahoo.fr<br>Pays<br>Algérie<br>Ville<br>ناف | Rapports<br>Sessions du navigateur<br>Grades overview<br>Informations de connexion<br>Premier accès au site<br>Sunday 22 March 2020, 12:06 (16 min 47 s)<br>Dernier accès au site<br>Sunday 22 March 2020, 12:23 (maintenant) |
|                                                                               | Privacy and policies<br>Data retention summary                                                                             | Mobile app                                                                                                    |
|                                                                               | Informations détaillées du cours                                                                                           | This site has mobile app access enabled.<br>Download the mobile app.                                                                                                    |

| user user                          |   |                                                                |
|------------------------------------|---|----------------------------------------------------------------|
| <ul> <li>Général</li> </ul>        |   |                                                                |
| Prénom                             | 0 | user                                                           |
| Nom                                | 0 | user                                                           |
| Adresse de courriel                | 0 | msor 28@yahoo.fr                                               |
| Affichage de l'adresse de courriel | 0 | Seuls les membres du cours sont autorisés à voir mon adresse d |
| Ville                              |   | وهران                                                          |

## 4. Gestion du cours

#### **Demande création de cours**

Création d'un cours Créer un cours ou un "espace de cours" sur la plate-forme vous permet de mettre à disposition de vos étudiants, des ressources, des activités, des tests..

Vous serez responsable de cet espace et vous pourrez gérer les contenus, les utilisateurs et les outils. Après avoir se connecter dans la plateforme, cliquez sur accueil du site.

Demander la création d'un cours

Vous obtenez la liste des catégories de cours, vous devez choisir votre faculté et puis votre département

## Puis Cliquez sur " Ajouter un cours "

La création d'un cours nécessite de renseigner quelques paramètres dans un formulaire

## Les 2 paramètres obligatoires lors de la création d'un cours sont :

- le nom complet de votre cours : c'est le titre de votre espace de cours.

- le nom abrégé : c'est celui-ci qui apparait dans le fil d'Ariane pour faciliter la navigation sur la plate-forme.

Demande de création de cours

| <ul> <li>Informations du c</li> </ul> | ours q | lue v | /ous demandez                |
|---------------------------------------|--------|-------|------------------------------|
| Nom complet du cours                  | 0      | 0     |                              |
| Nom abrégé du cours                   | 0      | 0     |                              |
| Catégorie de cours                    |        | 0     | ♦ كلية علوم الطبيعة و الحياة |
| Résumé                                |        | 0     |                              |
|                                       |        |       |                              |
|                                       |        |       |                              |
| Résumé                                |        | 8     | I A ▼ B I ≔ ⊨ % % ™          |

## Formats de cours

Vous pouvez afficher un petit résumé ou une description de votre cours. Ce champ est limite en nombre de caractères.

## Plusieurs formats de cours sont disponibles

## Le cours thématique (par défaut)

Il est organise en plusieurs thèmes ou sections que vous pouvez organiser comme vous semble (thèmes, chapitres, séances...)

## Le cours hebdomadaire

Le cours est organisé par semaine avec des dates de début et de fin clairement identifiées. Chaque semaine contient des activités et des ressources.

```
23 March - 29 March

Diapo 01

Diapo 02

Diapo 03

Diapo 4 li

Document

30 March - 5 April

Diapo 05

Diapo 06 -

Diapo 07
```

#### Format informel

Ce format est organisé autour d'un forum principal, le "Forum public", qui est affiché sur la page du cours.

## Éditer un cours

Pour modifier un cours il faut cliquer sur le bouton Activer Mode Edition

Les blocs de la colonne centrale deviennent éditables.

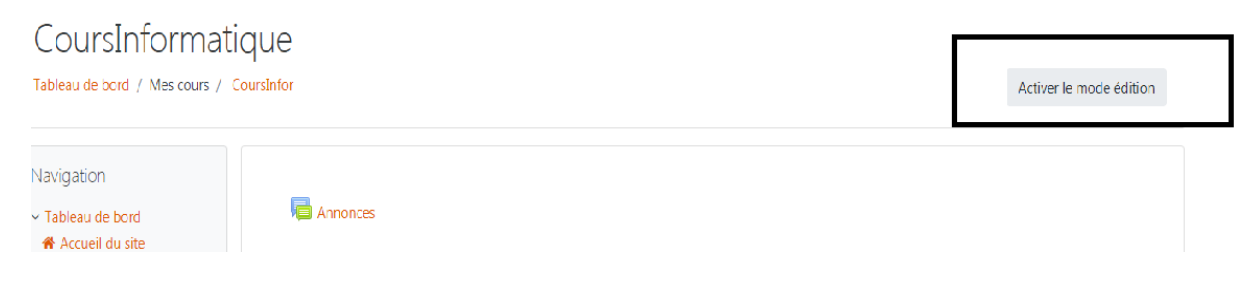

L'icône d'édition du résumé de la section, placé en haut à gauche de la section.

Cliquer sur le lien « Ajouter une activité ou une ressource»

- Sélectionnez l'activité ou la ressource voulue (la description s'affiche à la droite) et cliquez sur le bouton « **Ajoute**r ». La page de paramètres de l'activité ou de la ressource s'affichera.

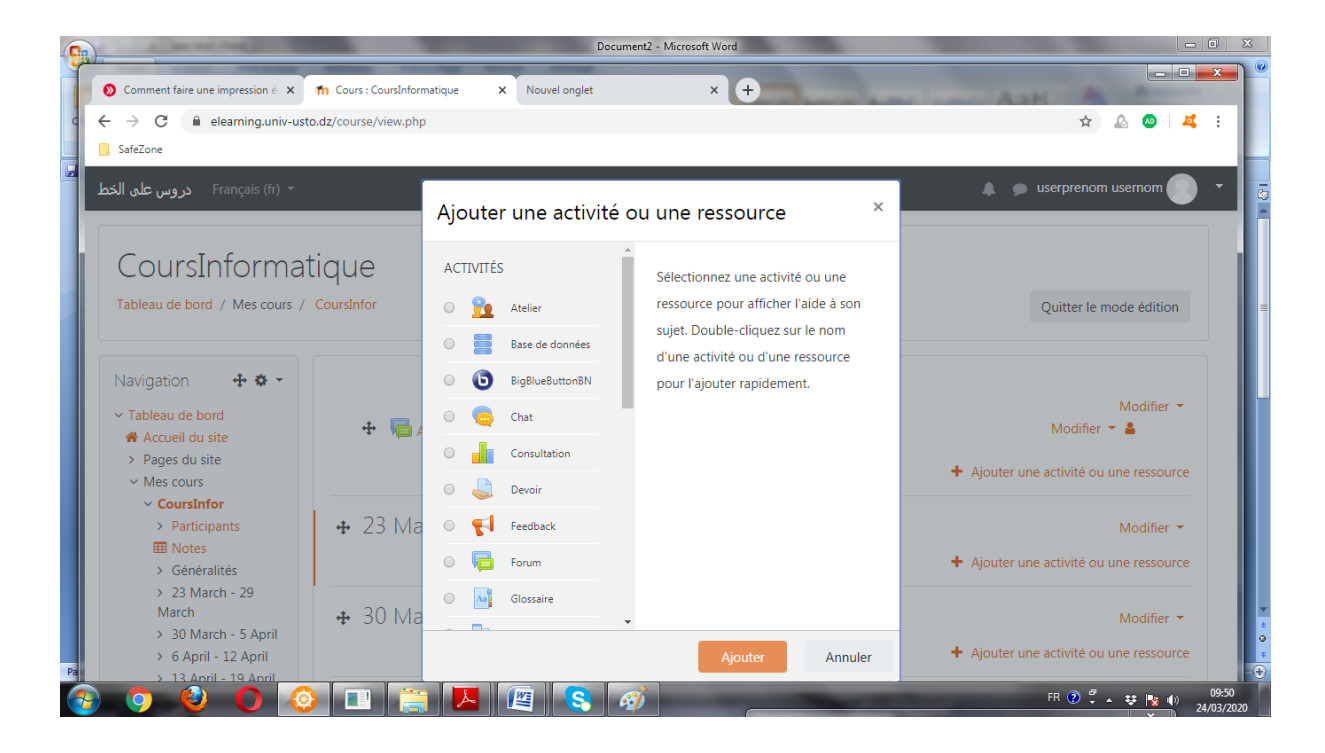

#### 5. Les ressources et activités

S'affichent au bas à droite de chacune des sections

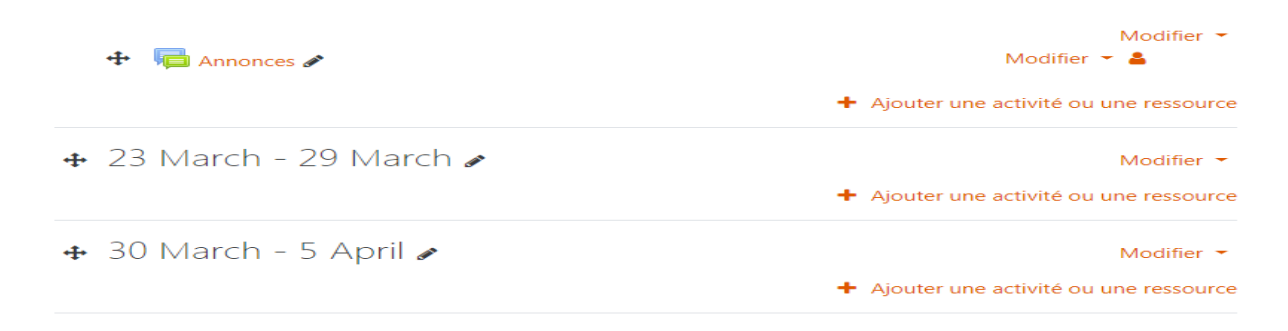

#### 5.1 Les ressource

Une ressource est un élément que l'enseignant peut utiliser pour soutenir l'apprentissage, telle qu'un fichier ou un lien. L'étudiant consulte une ressource, sans interagir dessus, contrairement aux **activités**.

Moodle supporte plusieurs types de ressources que les enseignants peuvent ajouter à leurs sections de cours. En mode édition, l'enseignant peut ajouter des ressources en utilisant le menu déroulant "**Ajouter une ressource** 

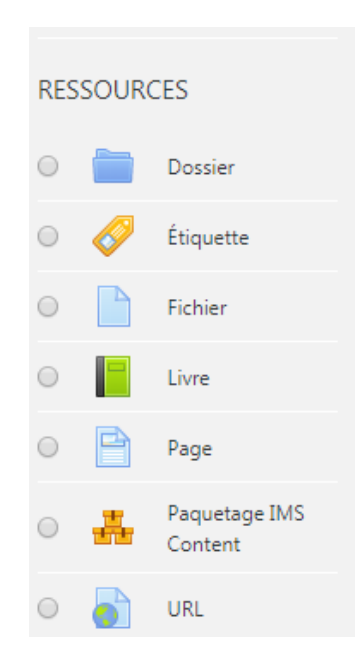

Voici une brève description des ressources de base que l'on peut ajouter au cours :

*Dossier* : peuvent aider à organiser les fichiers et un dossier peut contenir des sous dossiers.

*Etiquette* : Permet d'insérer du contenu (texte, images, vidéo) directement dans une section de contenu du cours. L'étudiant n'a pas besoin de cliquer sur un lien pour voir le contenu de l'étiquette.

#### **Remarque :**

-Le contenu de l'étiquette est toujours affiché sur la page d'accueil du site du cours.

-Assurez-vous que le nom de vos dossiers permet d'en reconnaitre facilement le contenu.

*Fichier* : Permet de faire des liens vers un fichier qui se trouve sur le serveur Moodle. Il suffit de cliquer sur un lien (nom du fichier ou du document) pour accéder au contenu du fichier. par exemple, un document Word ou une présentation PowerPoint, il utilise la ressource **Fichier**.

*Livre* : Permet de créer une ressource composée de plusieurs pages de contenu avec une table de matières. Les personnes auront à cliquer sur un lien du livre pour afficher le contenu de la première page du livre et la table des matières. En plus des liens hypertextes dans la table des matières, des boutons de navigation peuvent être utilisés pour passer d'une page de contenu à l'autre.

*Page* : Permet de créer une page Web et de la mettre en forme à l'aide de l'éditeur HTML intégré. Les personnes auront à cliquer sur un lien (nom de la page) pour afficher le contenu de la page Web Moodle.

Il est souvent plus pratique d'afficher du contenu dans une page que de créer un document Word (par exemple) et le déposer.

URL : Permet de faire des liens vers un site Web externe

#### 5.2 Activités

Une activité est un nom général pour un groupe de fonctions dans un cours Moodle. Habituellement, une activité est quelque chose que l'élève fera qui interagit avec d'autres étudiants et/ou l'enseignant. La communication et la collaboration peuvent s'établir grâce aux *forums* et aux *chats*, qui permettent les conversations en ligne, et grâce aux sondages qui permettent d'obtenir une rétroaction du groupe. L'ajout de *wikis* : à votre cours est aussi une excellente façon de permettre à vos étudiants de travailler ensemble sur un projet collaboratif. La correction automatique peut être effectuée en utilisant l'outil Test pour créer des exercices ou des tests, genre *QCM*, *Vrai ou Faux et réponses courtes*. Les éléments de contenu peuvent aussi être affichés ou présentés par l'entremise de certaines activités telles que les leçons et les glossaires. Voici une brève description des activités qu'il est possible d'ouvrir dans un cours:

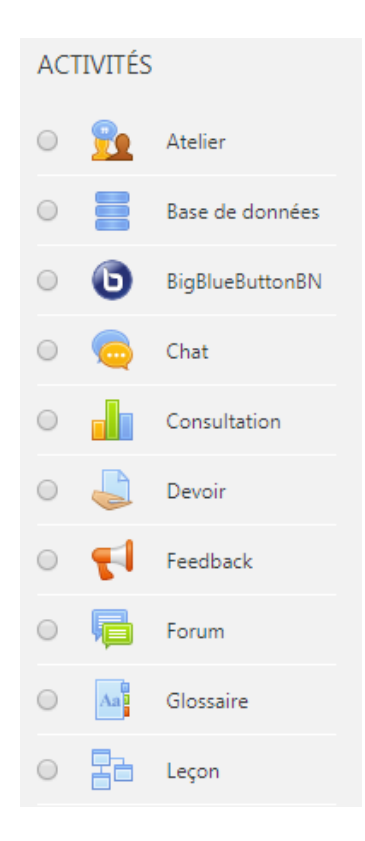

*Atelier* : Permet l'évaluation par les pairs et de déposer et d'afficher leur travail pour consultation et évaluation par les pairs et par l'enseignant.

*Base de données* : Permet aux étudiants de construire, d'afficher et de rechercher une collection de fiches dans une base de données.

*BigBlueButtonBN*: Permet de créer des liens au sein de Moodle vers des salles de classe virtuelle en ligne en utilisant BigBlueButton, système open source de conférence web pour l'enseignement à distance.

*Chat* : Permet aux participants d'avoir une discussion synchrone en temps réel, en mode texte.

*Consultation* : Cet outil sert à consulter les étudiants afin de recueillir des données qui informeront l'enseignant sur les personnes inscrites au cours et ainsi réfléchir sur son enseignement.

*Devoir* : Permet à un enseignant de communiquer aux participants des tâches, de récolter des travaux et de leur fournir feedbacks et notes.

Devoir : est utile tant pour la remise de travaux en ligne que hors ligne.

Utilisé en ligne, le devoir fournit un espace où les étudiants soumettent leur devoir à l'enseignant pour qu'il soit évalué, commenté et noté.

Utilisé hors ligne, le devoir peut servir à rappeler aux étudiants les tâches à réaliser pour les travaux hors ligne, comme pour les œuvres d'art, les présentations orales, tâches qui ne nécessitent pas de contenu numérique.

Il existait 4 types de Devoirs :

#### Dépôt avancé de fichiers

Ce type de devoir permet aux étudiants de déposer un ou plusieurs fichiers.

#### Texte en ligne

Ce type de devoir permet aux étudiants de composer un texte directement en ligne, en utilisant l'éditeur intégré dans Moodle.

#### Téléverser un fichier

Ce type de devoir permet aux étudiants de déposer un fichier et de déposer plusieurs versions de ce fichier.

#### Activité hors ligne

Lorsque les devoirs ou les activités sont réalisés hors ligne, donc en dehors de Moodle, il faut utiliser ce type de devoir. Les étudiants peuvent voir la description du travail à accomplir, mais ne peuvent pas envoyer un fichier dans Moodle. L'enseignant pourra cependant utiliser Moodle pour attribuer une note que les étudiants pourront consulter.

*Forum* : Permet aux participants de tenir des discussions asynchrones, c'est-à-dire ne nécessitant pas leur participation au même moment.

*Glossaire* : Permet de créer et de maintenir, ou de recueillir de ses étudiants, une liste de définitions, comme un dictionnaire. Les définitions du dictionnaire peuvent être

automatiquement liées chaque fois qu'un mot du dictionnaire est utilisé dans le contenu du cours.

*Leçon* : Ensemble de ressources qui se termine par une question et un choix de réponses qui permettent aux étudiants de cheminer dans leur apprentissage en fonction des réponses qu'ils fournissent. La leçon se poursuit à la page de contenu qui correspond à la réponse reçue.

*Sondage :* Permet de poser une question aux étudiants avec un choix de réponses. Le résultat du sondage peut être publié avec ou sans les noms des étudiants.

*Test* : Permet la création de tests et d'exercices en ligne (vrai/faux, QCM, appariement, etc.). L'enseignant peut, entre autres, choisir le nombre de tentatives, l'ordre des questions (aléatoire ou non), l'ordre du choix de réponses des QCM (aléatoire ou non), une limite de temps fixe pour faire le test et peut aussi choisir les modalités d'affichage des résultats. Cet outil fonctionne avec l'outil **Banque de questions** dans le bloc **Réglages**.

*Wiki* : Production collective ou non d'un document; l'enseignant peut commenter le document. L'historique des modifications est conservé, permettant à l'enseignant de le consulter en tout temps.

#### **Remarque :**

- vous trouverez une description des ressources et des activités en cliquant sur l'icone qui lui est associée.

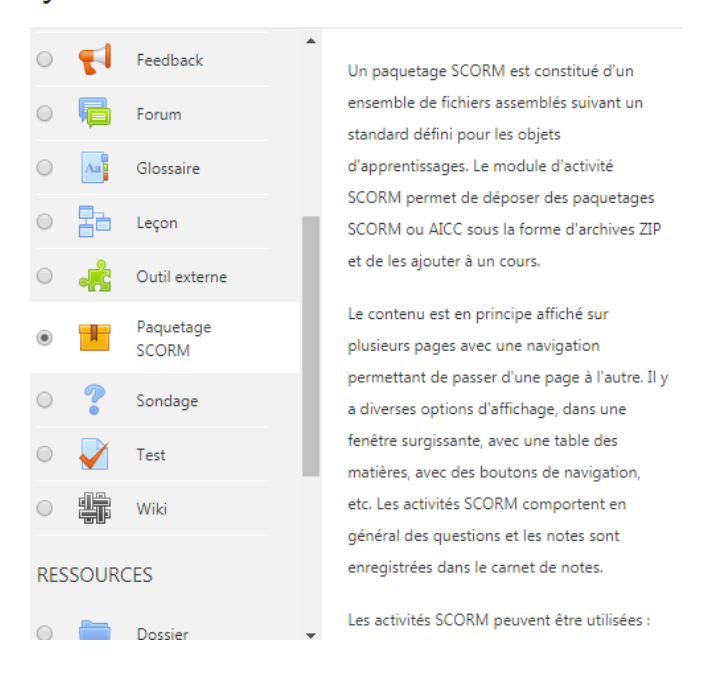

Ajouter une activité ou une ressource

#### 6. Inscription des étudiants dans un cours

Il existe différentes méthodes d'inscription des étudiants dans le cours, une fois qu'ils sont connectés à Moodle.

Un enseignant peut voir, activer, ajouter et supprimer les méthodes d'inscription au sein de son cours au **bloc Administration > Administration du cours > Utilisateurs** > **Méthodes d'inscription**. Il peut arriver que les étudiants soient automatiquement inscrits dans le cours suite à une procédure administrative et l'enseignant n'a pas besoin de faire quoi que ce soit.

- Cliquez sur le lien « méthodes d'inscription ».

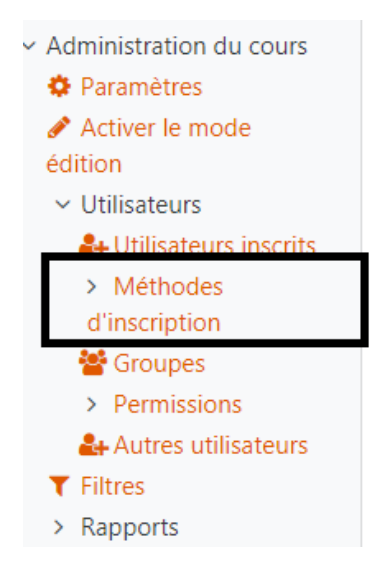

#### Méthodes d'inscription

| Nom                       | Utilisateurs | Vers le haut/Vers le bas | Modifier     |
|---------------------------|--------------|--------------------------|--------------|
| Inscriptions manuelles    | 1            | •                        | <b>2</b> + O |
| Accès anonyme             | 0            | <b>^</b>                 | ê 🕫 🗘        |
| Ajouter méthode Choisir 🗢 |              |                          |              |

Cliquer sur Ajouter Méthode Auto-inscription

## 6.1 Auto-inscription :

L'auto-inscription est la méthode par laquelle les utilisateurs peuvent choisir de s'inscrire à un cours, soit en cliquant sur « m'inscrire à ce cours » ou en tapant une clef d'inscription qui leur a été donnée.

Auto-inscription : Etudiants

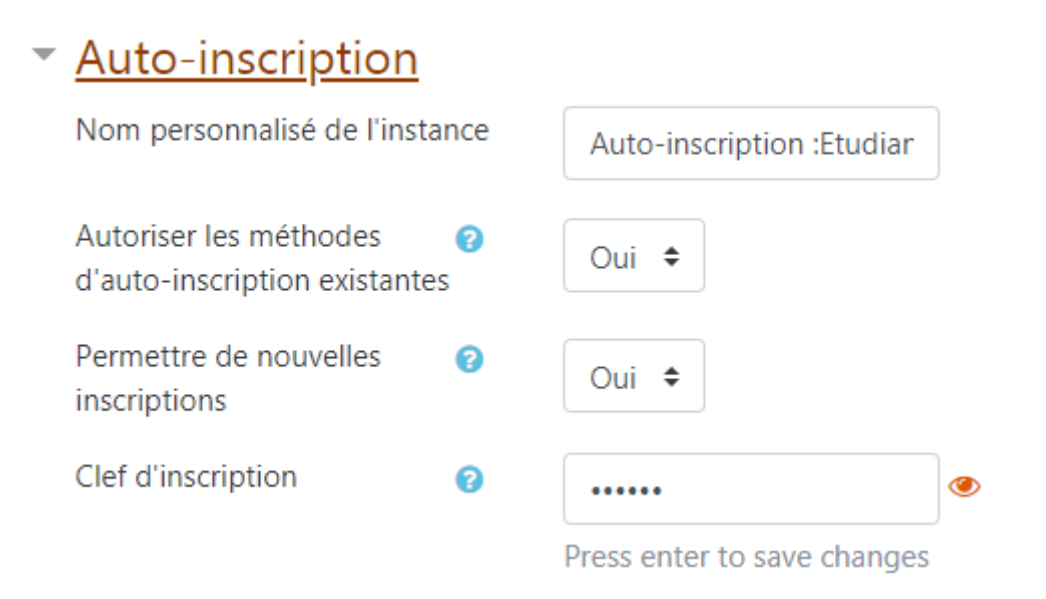

- Saisissez le code (clef d'inscription) dans le champ « clef d'inscription »

## 6.2 Inscription manuelle

L'administrateur ou l'enseignant du cours peut inscrire les utilisateurs manuellement.

#### 6.3 Accès anonyme

Permettre aux invités de suivre un cours

Les invités peuvent être autorisés à voir le contenu du cours, sans pouvoir y participer, si l'accès anonyme est activé. Pour savoir exactement ce que ces invités peuvent et ne peuvent pas faire dans un cours, visiter la page Rôle clients

#### Ils ne peuvent pas :

- Publier dans les forums
- Modifier des pages wiki

- Répondre à des tests
- Envoyer des devoirs
- Ajouter des entrées ou des commentaires dans un glossaire ou une base de données
- Recevoir des notes

## Inscription effectuée par l'enseignant

Pour pouvoir inscrire un étudiant dans un cours il faut que ce dernier soit inscrit comme utilisateur dans la plate-forme. Vous devez rajouter vos étudiants un par un, par une procédure simple.

- Sélectionnez le cours

## Dans le bloc Réglages, cliquer sur « Utilisateurs inscrits »

Cliquez sur le bouton « Inscrire des utilisateurs »

Pour attribuer le rôle utiliser le menu « Attribution des rôles » en haut de la fenêtre«

## Inscrire des utilisateurs »,

## Inscription effectuée par l'enseignant

« Modifier » pour modifier les paramètres de pour le modifier cliquez sur

- Saisissez le code (clef d'inscription) dans le champ « clef d'inscription »